## Smarter Balanced Online Test Russian Translated Test Directions Student Resource Sheet All Grades Mathematics

• This document provides the translations of the test directions. A biliterate student or adult can read these direction in conjunction with the online Math test.

• The document contains the English message observed on the computer screen followed by the translation.

| Message                                                                                                    | Translation (Russian)                         |
|----------------------------------------------------------------------------------------------------|-----------------------------------------------|
| Enter your first name.                                                                                                    | Введите свое имя.                             |
| Enter your Student ID.                                                                                                    | Введите свой идентификационный номер          |
|                                                                                                    | студента.                                     |
|                                                                                                    | Введите свой идентификационный номер          |
|                                                                                                    | сессии.                                       |
| Your first name and student ID do not match state                                                                                                    | Ваше имя и идентификационный номер            |
| records. Please try again or ask your Test                                                                                                    | студента не соответствуют указанным в архивах |
| Administrator for help                                                                                                    | штата Повторите попытку или обратитесь за     |
|                                                                                                    | помощью к Администратору теста.               |
| You cannot log in with this browser. Please use the                                                                                                    | Вы не можете войти в систему, используя       |
| latest Secure Browser or a supported Web                                                                                                    | данный браузер. Используйте последнюю         |
| browser                                                                                                    | версию браузера с защищенным доступом или     |
|                                                                                                    | поддерживаемый веб-браузер.                   |
| Use only the navigation buttons at the top of the                                                                                                    | Используйте только кнопки навигации в         |
| screen.                                                                                                    | верхней части экрана.                         |
| Your login did not work Please try again or ask                                                                                                    | Ваши данные для входа в систему не приняты.   |
| vour Test Administrator for help                                                                                                    | Повторите попытку или обратитесь за помощью   |
|                                                                                                    | к Администратору теста.                       |
| You cannot log in until the following programs are                                                                                                    | Вы не можете войти в свою учетную запись до   |
| closed.                                                                                                    | тер пор, пока не закрыты следующие            |
|                                                                                                    | программы:                                    |
| Another program has started, and you will be logged out. Ask your Test Administrator for help.                                                                                           | Запущена другая программа. Будет выполнен     |
|                                                                                                    | выход из системы. Обратитесь за помощью к     |
|                                                                                                    | Администратору теста.                         |
|                                                                                                    | Вы уверены, что хотите приостановить          |
| Are you sure you want to pause the test? If you                                                                                                    | выполнение теста? Если вы приостанавливаете   |
| pause your test for more than {0} minutes, you<br>may be unable to make changes to questions that<br>you have already answered. Ask your Test<br>Administrator before pausing your test. | выполнение теста на более, чем (0) минут, вы  |
|                                                                                                    | можете лишиться возможности вносить           |
|                                                                                                    | изменения в ответы на вопросы, которые были   |
|                                                                                                    | даны ранее. Прежде чем приостанавливать       |
|                                                                                                    | выполнение теста, обратитесь за консультацией |
|                                                                                                    | к Администратору теста.                       |
| You have reached the end of the test. Click [Yes] to                                                                                                    | Вы прошли тест до конца. Нажмите [Да] для     |
| continue to the next page. Click [No] to keep                                                                                                    | перехода на следующую страницу. Нажмите       |
| working on your test.                                                                                                    | [[Нет] для продолжения работы над тестом.     |

| The question did not load. Click [Yes] to try again.<br>Click [No] to log out.                                                                  | Вопрос не загружен. Нажмите [Да], чтобы<br>повторить попытку. Нажмите [Нет] для выхода<br>из системы.                                                                              |
|----------------------------------------------------------------------------------------------------|----------------------------------------------------------------------------------------------------|
| The page did not load. Ask your Test Administrator for help.                                                                                    | Страница не загружена. Обратитесь за помощью к Администратору теста.                                                                                                    |
| Your answer has not been saved. Click [Yes] to try<br>again. Click [No] to log out of your test without<br>saving your answer.                  | Ваш ответ не был сохранен. Нажмите [Да],<br>чтобы повторить попытку. Нажмите [Нет] для<br>выхода из системы без сохранения своего<br>ответа.                                       |
| Could not send information over the network. Click<br>[Yes] to try again. Click [No] to log out.                                                | Отправка информации по сети невозможна.<br>Нажмите [Да], чтобы повторить попытку.<br>Нажмите [Нет] для выхода из системы.                                                          |
| You must select a prompt before moving to the next page.                                                                                        | Вам необходимо выбрать одно из приглашений<br>ввода, чтобы перейти на следующую страницу.                                                                                          |
| You must enter some text before you can save your response.                                                                                     | Для сохранения ответа необходимо ввести<br>текст.                                                                                                    |
| Are you sure you want to pause the test? Ask your<br>Test Administrator before pausing your test.                                               | Вы уверены, что хотите приостановить<br>выполнение теста? Прежде чем<br>приостанавливать выполнение теста,<br>обратитесь за консультацией к Администратору<br>теста.               |
| You must answer all questions on this page before<br>moving to the next page. (You may have to scroll<br>down to see all questions.)            | Для переходя на следующую страницу вам<br>необходимо ответить на все вопросы,<br>приведенные на этой странице. (Чтобы<br>ознакомиться со всеми вопросами, прокрутите<br>страницу). |
| You have answered all the questions in this test.<br>When you have finished checking your answers,<br>click the [End Test] button.              | Вы ответили на все вопросы данного теста. По<br>окончании проверки своих ответов на вопросы<br>теста, нажмите кнопку [Завершить тест].                                             |
| You must answer all of the questions on this page before you can end the test.                                                                  | Для завершения теста вам необходимо ответить<br>на все вопросы, приведенные на этой странице.                                                                                      |
| Press [Stop] on the sound player before you move away from this page.                                                                           | Нажмите кнопку [Остановить] на плейере,<br>прежде чем переходить на следующую<br>страницу.                                                                                         |
| The recording is too soft. Click [Try Again] to make<br>a new recording. Click [Keep It] to save this<br>recording and go to the next question. | Запись слишком тихая. Нажмите [Повторить<br>попытку], чтобы создать новую запись. Нажмите<br>[Принять], чтобы сохранить эту запись и перейти<br>к следующему вопросу.              |
| Click to cancel the request and return to the login page.                                                                                       | Нажмите, чтобы отменить запрос и вернуться на страницу входа в систему.                                                                                                    |
| The Test Administrator has denied your request.<br>Message from your Test Administrator:                                                        | Администратор теста отклонил ваш запрос.<br>Сообщение от Администратора вашего теста.                                                                                              |

| Flash {0} or higher is needed to take this test. Ask your Test Administrator for help. | Для прохождения программы необходим FLash     |
|----------------------------------------------------------------------------------------|-----------------------------------------------|
|                                                                                        | {0} или выше. Обратитесь за помощью к         |
|                                                                                        | Администратору теста.                         |
|                                                                                        | Для прохождения программы необходимо          |
| Java {0} or higher is required for this test. Ask your                                 | программное обеспечение Java {0} или выше.    |
| Test Administrator for help.                                                           | Обратитесь за помощью к Администратору        |
|                                                                                        | теста.                                        |
| Please wait while we detect whether lava is                                            | Дождитесь окончания проверки, установлено ли  |
| Installed                                                                              | на вашем компьютере программное               |
|                                                                                        | обеспечение Java.                             |
| If you hear the sound, click [Yes], If not, click [No],                                | Если вы услышите звуковой сигнал, нажмите     |
|                                                                                        | [Да]. Если нет, то нажмите [Нет].             |
| Sound Check: Record Your Voice                                                         | Проверка звука: Запишите свой голос           |
| Press the Microphone button to start recording                                         | Нажмите кнопку включения микрофона, чтобы     |
| Say your name into your microphone. When you                                           | начать запись. Произнесите в микрофон свое    |
| are done, press the Stop button. Press the Play                                        | имя. По окончании записи нажмите кнопку       |
| button to listen to your recording. If you hear your                                   | Стоп. Чтобы прослушать запись, нажмите        |
| voice. click [Yes]. If vou do not hear your voice,                                     | кнопку Воспроизведение. Если вы услышите      |
| click [Problem (No)].                                                                  | свой голос, нажмите [Да]. Если вы не слышите  |
|                                                                                        | своего голоса, нажмите [Проблема (Нет)].      |
|                                                                                        | Для прохождения теста необходимо              |
| Java 1.4 or higher is required for this test.                                          | программное обеспечение Java версия 1.4 или   |
|                                                                                        | более поздняя.                                |
|                                                                                        | Для прохождения теста необходим               |
| Flash 10 or higher is required for this test.                                          | проигрыватель Flash версия 10 или более       |
|                                                                                        | поздняя.                                      |
| Click to cancel the request and return to the login                                    | Нажмите, чтобы отменить запрос и вернуться на |
| page.                                                                                  | страницу входа в систему.                     |
| The Test Administrator has denied your request.                                        | Администратор теста отклонил ваш запрос.      |
| Message from your Test Administrator:                                                  | Сообщение от Администратора вашего теста.     |
| Click [?]                                                                              | Нажмите [?} для того,                         |
| to access this Help Guide at any time during your                                      | чтобы получить доступ к Справочному           |
| test.                                                                                  | руководству на любом этапе выполнения теста.  |
| Return to Login                                                                        | Вернуться на страницу входа                   |
| Student Testing Site                                                                   | Сайт тестирования студентов                   |
| There is a problem connecting to the Internet.                                         | При подключении к Интернету возникла          |
| Pause your test and try again                                                          | проблема. Приостановите выполнение теста и    |
|                                                                                        | повторите попытку.                            |
| Are you sure you want to change the prompt you                                         | Вы уверены, что хотите выбрать приглашение    |
| previously selected? <yes> <no></no></yes>                                             | ввода, отличное от выбранного ранее? <Да>     |
|                                                                                        | <het></het>                                   |
| Are you sure you want to change the prompt you                                         | Вы уверены, что хотите выбрать приглашение    |
| previously selected? <yes> <no></no></yes>                                             | ввода, отличное от выбранного ранее? <Да>     |
|                                                                                        | <het></het>                                   |

|                                                      | Нажмите, чтобы получить информацию о           |
|------------------------------------------------------|------------------------------------------------|
|                                                      | порядке ответа на более технологически         |
|                                                      | сложные вопросы. Добро пожаловать на сайт      |
|                                                      | для прохождения Тренировочного теста. В        |
| Click here to learn how to answer technology-        | рамках данного сайта вы можете проходить       |
| enhanced questions. Welcome to the Training Test     | тренировочные онлайн тесты, чтобы получить     |
| site. You can use this site to take sample tests     | представление об операционной среде онлайн     |
| online to become familiar with the online testing    | тестирования. некоторые вопросы потребуют от   |
| environment. Some of the questions will require      | вас выбрать один из ответов, в случае других   |
| you to select one answer; others may require you     | вопросов вам будет необходимо напечатать       |
| to type a short answer, draw a picture, or complete  | короткий ответ, нарисовать рисунок или         |
| another type of open-ended task. Interactive         | выполнить иное многовариантное задание.        |
| tutorial: Click here to learn how to answer          | Интерактивное обучающее пособие: Нажмите,      |
| technology-enhanced questions. you must use          | чтобы получить информацию о порядке ответа     |
| Mozilla Firefox or the Secure Browser as your        | на более технологически сложные вопросы. Для   |
| Internet browser to access the Training Test.        | получения доступа к тренировочным тестам вам   |
| Internet Explorer and Safari will not work with this | необходимо использовать браузер Mozilla        |
| site. Click here to download Firefox for Windows,    | Firefox или браузер с защищенным доступом в    |
| Mac OS X, and Linux.                                 | качестве Интернет- браузера. Такие браузеры,   |
|                                                      | как Internet Explorer и Safari не могут быть   |
|                                                      | использованы для работы с сайтом. Нажмите,     |
|                                                      | чтобы загрузить Firefox для Windows, Mac OS X, |
|                                                      | и Linux.                                       |
|                                                      | Добро пожаловать в AIR Online! Введите свое    |
| Welcome to AIR Online! Enter your first name, SSID   | имя, идентификационный номер студента и        |
|                                                      | идентификационный номер сессии в               |
| Administrator will give you the Session ID. Click    | соответствующие поля выше.                     |
| ISign Init to continue                               | Идентификационный номер сессии выдается        |
| [Sign in] to continue.                               | Администратором теста. Для продолжения         |
|                                                      | работы нажмите [Войти].                        |

|                                                          | Для входа в систему с данными своей учетной      |
|----------------------------------------------------------|--------------------------------------------------|
|                                                          | записи студента (используя Имя /                 |
|                                                          | Идентификационный номер студента): Уберите       |
|                                                          | галочку в окне «Гостевой вход» (оба поля         |
|                                                          | останутся незаполненными) Введите свое имя и     |
| To log in with your student account (using Name /        | идентификационный номер студента в               |
| SSID): Uncheck the "Guest User" checkbox (both           | соответствующие поля выше Чтобы войти в          |
| fields will become blank) Enter your First Name          | качестве Гостя (анонимного пользователя):        |
| and SSID in the fields above. To log in as a Guest       | Отметьте галочкой окно «Гостевой вход» (в        |
| (anonymous user): Mark the "Guest User"                  | обоих полях автоматически появится текст         |
| checkbox (both fields will automatically display         | «Гость» Нажмите [Войти]. чтобы войти на сайт     |
| Guest) Click [Sign In] to login to the Training Test as  | лля прохожления тренировочных тестов в           |
| a guest user. In a Guest Session, you do not need        | качестве Гостя. В режиме гостевой сессии         |
| Test Administrator approval and can take a               | одобление Администратора теста вам не            |
| Training Test using your own settings. To take a         |                                                  |
| Training Test in a session with a Test Administrator     |                                                  |
| unchack the "Guest Session" checkboy and enter           |                                                  |
| the Socian ID in the field before clicking [Sign In]     | Троимпорошиого тосто под иситродом               |
|                                                          |                                                  |
|                                                          | Администратора теста уберите талочку в окне      |
|                                                          | «гостевая сессия», введите свои                  |
|                                                          | идентификационный номер сессии в                 |
|                                                          | соответствующее поле выше, а затем нажмите       |
|                                                          | [Воити].                                         |
| Go to the Training Test Site                             | Перейти на сайт для прохождения                  |
|                                                          | тренировочного теста.                            |
|                                                          | Проверьте правильность указанной ниже            |
| Please review the information below. If all of the       | информации. Если введенная информация            |
| Information is correct, click [Yes]. If not, click [No]. | верна, нажмите [Да]. Если нет, то нажмите [Нет]. |
|                                                          |                                                  |
| Please wait while your lest Administrator reviews        | Администратору теста может потребоваться         |
| the settings for your test. This may take a few          | время на проверку настроек вашего теста. Это     |
| minutes                                                  | может занять несколько минут                     |
| Is the test listed above the test you want to take? If   | Вы хотите проити тест указанный выше? Если       |
| it is, click [Yes, Start My Test]. If not, click [No].   | это так, нажмите [Да, начать тест]. Если нет, то |
|                                                          | нажмите [Нет].                                   |
| Please wait while your Test Administrator reviews        | Администратору теста может потребоваться         |
| your test settings. This may take a few minutes          | время на проверку настроек вашего теста. Это     |
|                                                          | может занять несколько минут                     |
| Select a test.                                           | Выберите тест.                                   |
| Scroll down for more information.                        | Для получения более подробной информации         |
|                                                          | прокрутите страницу вниз.                        |
| You have finished the test. You may now log out.         | Прохождение теста завершено. Теперь вы           |
|                                                          | можете выйти из системы.                         |
| No score is provided for this test.                      | Результатов для данного теста предоставлено      |
|                                                          | не было.                                         |

| You have reached the end of the test. You may<br>review your answers. If you are done reviewing<br>your answers, click [Submit Test]. You cannot<br>change your answers after you submit the test.                                          | Вы прошли тест до конца. Вы можете проверить<br>свои ответы. По окончании проверки ответов<br>нажмите [Сдать тест]. После сдачи теста вы не<br>сможете внести изменения в свои ответы.                                                                                                    |
|----------------------------------------------------------------------------------------------------|----------------------------------------------------------------------------------------------------|
| You have marked questions. Review these questions before submitting your test.                                                                                                    | У вас есть отмеченные вопросы. Проверьте<br>ответы на отмеченные вопросы перед сдачей<br>теста.                                                                                                    |
| Some advanced java-based test questions require a<br>student to draw a picture, or complete another<br>type of open-ended task. Click here for examples of<br>these open-ended questions                                                    | В рамках некоторых заданий теста,<br>использующих современное программное<br>обеспечение Java, требуется, чтобы студенты<br>нарисовали рисунок или выполнили иное<br>многовариантное задание. Нажмите, чтобы<br>ознакомиться с примерами подобных<br>многовариантных заданий                                                                     |
| There was a problem with the system. Please give                                                                                                    | В системе возникла проблема. Передайте этот                                                                                                    |
| Return to the login screen.                                                                                                    | Вернуться к странице входа в систему.                                                                                                    |
| Submit Test                                                                                                    | Сдать тест                                                                                                    |
| Click the [Print Passage] button to print the passage.                                                                                                    | Нажмите кнопку [Печать параграфа] для печати параграфа.                                                                                                    |
| Are you sure you want to pause the test? If you<br>pause your test for more than {0} minutes, you<br>may be unable to make changes to questions that<br>you have already answered. Ask your Test<br>Administrator before pausing your test. | Вы уверены, что хотите приостановить<br>выполнение теста? Если вы приостанавливаете<br>выполнение теста на более, чем (0) минут, вы<br>можете лишиться возможности вносить<br>изменения в ответы на вопросы, которые были<br>даны ранее. Прежде чем приостанавливать<br>выполнение теста, обратитесь за консультацией<br>к Администратору теста. |
| Save your work before making a print request.                                                                                                    | Сохранить работу перед выполнением запроса на печать.                                                                                                    |
| There was a problem with your print request. Try again or ask your Test Administrator for help.                                                                                                    | С вашим запросом на печать возникла<br>проблема. Повторите попытку или обратитесь<br>за помощью к Администратору теста.                                                                                                    |
| To send helpful information, describe what the problem is and click [Yes].                                                                                                    | Чтобы сообщить об ошибке, опишите проблему<br>и нажмите [Да].                                                                                                    |
| There is a problem connecting to the Internet.<br>Pause your test and try again.                                                                                                    | При подключении к Интернету возникла<br>проблема. Приостановите выполнение теста и<br>повторите попытку.                                                                                                    |
| Are you sure you want to change the prompt you already selected? <yes> <no></no></yes>                                                                                                    | Вы уверены, что хотите выбрать приглашение<br>ввода, отличное от выбранного ранее? <Да><br><Нет>                                                                                                    |
| Select two (2) points to connect or press and drag to create and connect points.                                                                                                    | Выберите две (2) точки, которые необходимо<br>соединить или нажмите и перетащите курсор<br>для создания и соединения точек.                                                                                                    |

| Select two (2) points to connect with the double         соединить стрелкой.           Select two (2) points to connect with the double         Выберите сбъект, который вы бы хотели<br>удалить.           Select an object to remove.         Выберите объект, который вы бы хотели<br>удалить.           Select an object to remove.         Выберите объект, который вы бы хотели<br>удалить.           Select an object to remove.         Выберите объект, который вы бы хотели<br>удалить.           Select the location for the label.         Выберите объект на новое место и нажимте<br>кнопку мыши для его размещения.           Release the mouse button to place the object         Чтобы оставить объект в необходимом месте,<br>отпустите кнопку мыши.           Release the mouse button to drop the object where<br>you want it.         Чтобы оставить объект в необходимом месте,<br>отпустите кнопку мыши.           Did you hear the English text? Press [Yes] or [No]         Вы прослушали текст на английском языке?           Below.         Выберите зеленую кнопку для того, чтобы<br>проверить настройки Перевода текста в речь.<br>Вы брои техст чизется вслух. Нажмите [Да] или [Her].           Select the green button to test your Text-to-<br>Speech settings. You should hear the following<br>phrase: "This text is being read aloud." Click [Yes] or [No].         Вы прослушали текст на русском языке?           Did you hear the Russian text? Click [Yes] or [No].         Вы прослушал текст на русском языке?<br>Нажимте [Да] или [Her].           Click to listen in Russian<br>is not muted and try adjusting the volume and<br>pitch. If you have done this and                                                                                                    | Select two $(2)$ points to connect with the arrow    | Выберите две (2) точки, которые необходимо      |
|----------------------------------------------------------------------------------------------------|------------------------------------------------------|-------------------------------------------------|
| Select two (2) points to connect with the double arrow.       Выберите две (2) точки, которые необходимо соединить двойной стрелкой.         Select an object to remove.       Выберите точку или границу для добавления значения.         Select the location for the label.       Выберите точку или границу для добавления значения.         Select the location for the label.       Выберите точку или границу для добавления значения.         Release the location to place the object.       Передвиньте объект в необходимом месте, отпустите кнопку мыши.         Release the mouse button to place the object.       Чтобы разместить объект в необходимом месте, отпустите кнопку мыши.         Release the mouse button to drop the object.       Чтобы разместить объект в необходимом месте, отпустите кнопку мыши.         Click the mouse button to drop the object where you want it.       Нажмите (Да) или [Her].         Did you hear the English text? Press [Yes] or [No].       Вы прослушали текст на английском языке?         Phase: "This text is being read aloud." Click [Yes] or [No].       Вы прослушали текст на английском языке?         Did you hear the Russian text? Click [Yes] or [No].       Вы прослушали текст на русском языке?         Bu you hear the voice? Click [Yes] or [No].       Вы прослушали текст на русском языке?         Did you hear the Russian text? Click [Yes] or [No].       Вы прослушали текст на русском языке?         Release the nuce? Click [Yes] or [No].       Вы прослушали текст на русском языке?                                                                                                    |                                                      | соединить стрелкой.                             |
| arrow.         соединить двойной стрелкой.           Select an object to remove.         Удалить.           Select an object to remove.         Удалить.           Select an object to remove.         Удалить.           Select ta point or edge to add value.         Выберите точку или границу для добавления значения.           Select the location for the label.         Выберите точку или границу для добавления значения.           Release the mouse button to place the object.         Передвиньте объект в необходимом месте, отпустите кнопку мыши для его размещения.           Release the mouse button to drop the object where you want it.         Чтобы разместить объект в необходимом месте, отпустите кнопку мыши.           Click the mouse button to drop the object where you want it.         Чтобы разместик молку мыши.           Did you hear the English text? Press [Yes] or [No]         Выберите зеленую кнопку для того, чтобы проверить настройки Перевода текста в речь.           Select the green button to test your Text-to-Speech settings. You should hear the following phrase: "This text is being read aloud." (Lick [Yes] or [No].         Вы прослушали текст на знглийском языке? Нажмите [Да] или [Her].           Did you hear the Russian text? Click [Yes] or [No].         Вы прослушали текст на русском языке?           Did you hear the voice? Click [Yes] or [No].         Вы прослушали текст на русском языке? Нажмите [Да] или [Her].           Click to listen in Russian         Язымите [Повторить попытку]. Проверь что заки.      <                                                                                                    | Select two (2) points to connect with the double     | Выберите две (2) точки, которые необходимо      |
| Select an object to remove.         Выберите объект, который вы бы хотели<br>удалить.           Select a point or edge to add value.         Выберите точку или границу для добавления<br>значения.           Select the location for the label.         Выберите точку или границу для добавления<br>значения.           Select the location for the label.         Выберите точку или границу для добавления<br>значения.           Select the location for the label.         Выберите точку или границу для подписи.           Move the object to a new location and click the<br>mouse button to place the object.         In pepagnute oбъект в наовое место и нажмите<br>кнопку мыши.           Release the mouse button to drop the object where<br>you want it.         In pepagnute knonky muluu.           Click the mouse button to drop the object where<br>you want it.         Haжмите кнопку мыши.           Did you hear the English text? Press [Yes] or [No].         Вы брерите зеленую кнопку для того, чтобы<br>проверить настройки Перевода текста в речь.           Select the green button to test your Text-to-<br>Speech settings. You should hear the following<br>phrase: "This text is being read aloud." Click [Yes],<br>heard the voice].         Bu прослушали текст на русском языке?           Did you hear the Russian text? Click [Yes] or [No].         Bu npocлушали текст на русском языке?           Did you hear the voice? Click [Yes] or [No].         Bu npocлушали текст на русском языке?           Did you hear the voice? Click [Yes] or [No].         Bu npocлушали текст на русском языке?           Click to li                                                                                                    | arrow.                                               | соединить двойной стрелкой.                     |
| Select an object to remote.         удалить.           Select a point or edge to add value.         Выберите точку или границу для добавления<br>значения.           Select the location for the label.         Выберите точку или границу для добавления<br>значения.           Select the location for the label.         Выберите точку или границу для добавления<br>значения.           Select the location for the label.         Выберите точку или границу для добавления<br>значения.           Select the location for the label.         Выберите точку или границу для добавления<br>значения.           Select the location for the label.         Buберите точку или границу для добавления<br>значения.           Release the mouse button to place the object         Чтобы оставить объект в необходимом месте,<br>отпустите кнопку мыши.           Click the mouse button to drop the object where<br>you want it.         Отпустите кнопку мыши.           Click the green button to test your Text-to-<br>Speech settings. You should hear the following<br>phrase: "This text is being read aloud." Click [Yes]<br>phrase: "This text is being read aloud." Click [Yes]<br>phrase: "This text is being read aloud." Click [Yes]<br>phrase: This text is being read aloud." Click [Yes]<br>phrase: This text is being read aloud." Click [Yes]<br>phrase: This text is being read aloud." Click [Yes]<br>phrase: "This text is being read aloud." Click [Yes]<br>phrase: "This text is being read aloud." Click [Yes] or [No].           Bid pocnymann text rua prockom языке?<br>Haxmare (Да) или [Her].           Bid you hear the Russian text? Click [Yes] or [No].           Bid прослушали text: rua prockom языке?<br>Haxma                                                                                                    | Select an object to remove                           | Выберите объект, который вы бы хотели           |
| Select a point or edge to add value.         Выберите точку или границу для добавления<br>значения.           Select the location for the label.         Выберите точку или границу для добавления<br>значения.           Move the object to a new location and click the<br>mouse button to place the object.         Передвинъте объект на новое место и нажмите<br>кнопку мыши для его размещения.           Release the mouse button to drop the object<br>where you want it.         Отпустите кнопку мыши.           Release the mouse button to drop the object where<br>you want it.         Чтобы оставить объект в необходимом месте,<br>отпустите кнопку мыши.           Click the mouse button to drop the object where<br>you want it.         Нажмите (Аа) или (Нет].           Did you hear the English text? Press [Yes] or [No]         Вы берите точку или итехт на английском языке?           Beloepure зеленую кнопку для того, чтобы<br>проверить настройки Перевода текста в речь.         Вы брорите зеленую кнопку для того, чтобы<br>проверить настройки Перевода текста в речь.           Select the green button to test your Text-to-<br>Speech settings. You should hear the following<br>phrase: "This text is being read aloud." Click [Yes] or [No].         Вы брорите зеленую кнопку для того, чтобы<br>проверить настройки Перевода текста в речь.           Did you hear the Russian text? Click [Yes] or [No].         Вы прослушали текст на русском языке?           Lick to listen in Russian<br>is not muted and try adjusting the volume and<br>pitch. If you have done this and you still do not<br>hear the audio, please tell your Test Administrator.         Вы прослушали текст на русском языке?                                                                                                    |                                                      | удалить.                                        |
| Select the joint of ruge to do note:         значения.           Select the location for the label.         Выберите местоположение для подписи.           Move the object to a new location and click the<br>mouse button to place the object.         Передянныте объект в необходимом месте,<br>отпустите кнопку мыши.           Release the mouse button to drop the object<br>where you want it.         Чтобы разместить объект в необходимом месте,<br>отпустите кнопку мыши.           Click the mouse button to drop the object where<br>you want it.         Нажмите кнопку мыши.           Did you hear the English text? Press [Yes] or [No]         Вы прослушали текст на английском языке?           below.         Выберите зеленую кнопку для того, чтобы<br>проверите настройки Перевода текста в речь.           Select the green button to test your Text-to-<br>Speech settings. You should hear the following<br>phrase: "This text is being read aloud." Click [Yes]<br>phrase: This text is being read aloud." Click [Yes]<br>theard the voice] if it worked. If it did not work,<br>click [No, I did not hear the voice].         Вы прослушали текст на русском языке?<br>Haxмите [Да] или [Her].           Did you hear the Russian text? Click [Yes] or [No].         Вы прослушали текст на русском языке?<br>Haxмите [Поворить польтку]. Проверьте, что<br>звук вашего компьютера не искажается, и<br>noвторите польтку]. Проверьте, что<br>звук вашего компьютера не искажается, и<br>noropate nonьtry, установив настройки<br>cocewy Aдминистратору теста.           Click [Try Again]. Make sure your computer's sourd<br>is not muted and try adjusting the volume and<br>pitch. If you have done this and you still do not<br>hear the audio, please tell your Test Administrator.         Вы                                                    | Select a point or edge to add value                  | Выберите точку или границу для добавления       |
| Select the location for the label.         Выберите местоположение для подписи.           Move the object to a new location and click the<br>mouse button to place the object.         Передвиньте объект на новое место и нажмите<br>кнопку мыши для его размещения.           Release the mouse button to place the object         Чтобы разместить объект в необходимом месте,<br>отпустите кнопку мыши.           Release the mouse button to drop the object where<br>you want it.         Отпустите кнопку мыши.           Click the mouse button to drop the object where<br>you want it.         Нажмите кнопку мыши.           Did you hear the English text? Press [Yes] or [No]         Вы прослушали текст на английском языке?           below.         Ниже нажмите [Да] или [Her].           Select the green button to test your Text-to-<br>Speech settings. You should hear the following<br>phrase: "This text is being read aloud." Click [Yes,<br>i heard the voice].         Вы прослушали текст на английском языке?           Did you hear the Russian text? Click [Yes] or [No].         Вы прослушали текст на русском языке?           Did you hear the voice? Click [Yes] or [No].         Вы прослушали текст? Нажимте [Да] или [Her].           Click to listen in Russian<br>is not muted and try adjusting the volume and<br>pitch. If you have done this and you still do not<br>hear the audio, please tell your Test Administrator<br>Do not log out unless your TA tells you to do so.         Вы прослушали текст? Нажмите [Да] или [Her].           Click [Try Again]. Make sure your computer's sound<br>is not muted and try adjusting the volume and<br>pitch. If you have done this and you still do                                                                                                    |                                                      | значения.                                       |
| Move the object to a new location and click the<br>mouse button to place the object.Передвиньте объект на новое место и нажмите<br>кнопку мыши для его размещения.Release the mouse button to place the object<br>where you want it.Чтобы разместить объект в необходимом месте,<br>отпустите кнопку мыши.Release the mouse button to drop the object where<br>you want it.Чтобы оставить объект в необходимом месте,<br>отпустите кнопку мыши.Click the mouse button to drop the object where<br>you want it.Чтобы оставить объект в необходимом месте,<br>отпустите кнопку мыши.Did you hear the English text? Press [Yes] or [No]<br>below.Вы прослушали текст на английском языке?<br>Hиже нажмите [Да] или [Het].Select the green button to test your Text-to-<br>Speech settings. You should hear the following<br>phrase: "This text is being read aloud." Click [Yes]<br>or [No].Вы прослушали текст на английском языке?<br>Hиже нажмите [Да] или [Het].Did you hear the Russian text? Click [Yes] or [No].Вы прослушали текст на русском языке?<br>Haжмите [Да] или [Het].Click to listen in Russian<br>sussian text to be spokenЧитается текст на русском языке?<br>Haжмите [Ла] или [Het].Click to listen in Russian<br>si not muted and try adjusting the volume and<br>pitch. If you have done this and you still do not<br>hear the audio, please tell your Test Administrator.<br>Do not log out unless your TA tells you to do so.Вы прослушали текст? Нажмите [Да] или [Het].Text-to-Speech is not available on the browser<br>and/or platform that you are using a supported secure browsero<br>secure Chromebooks login.Перевод tecra.<br>Перевод tecra partice and ported secure browsero<br>nocraputars and portplatform that you are using supported secure browsero<br>nocraputare head brows s                                                             | Select the location for the label.                   | Выберите местоположение для подписи.            |
| mouse button to place the object.         кнопку мыши для его размещения.           Release the mouse button to place the object         Чтобы разместить объект в необходимом месте,<br>отпустите кнопку мыши.           Release the mouse button to drop the object where you want it.         Чтобы оставить объект в необходимом месте,<br>отпустите кнопку мыши.           Click the mouse button to drop the object where<br>you want it.         Чтобы оставить объект в необходимом месте,           Did you hear the English text? Press [Yes] or [No]         Вы прослушали текст на английском языке?           below.         Вы прослушали текст на английском языке?           Select the green button to test your Text-to-<br>Speech settings. You should hear the following<br>phrase: "This text is being read aloud." Click (Yes,<br>leard the voice] if it worked. If it did not work,<br>click [No, I did not hear the voice].         Bib прослушали текст на английском языке?<br>Hawmare [Да] или [Her].           Did you hear the Russian text? Click [Yes] or [No].         Bib прослушали текст на русском языке?<br>Hawmare (Tag) или [Her].           Click to listen in Russian<br>Russian text to be spoken         Читается текст на русском языке?<br>Hawmare [Повторить польтку]. Проверьте, что<br>звук Baшеro компьютера не искажается, и<br>noвторите польтку, установив настройки<br>rookcoru и высоты звука. Если даже после<br>проедения указанных процедур вы не можете<br>прослушали текст? Нажмите [Да] или [Her].           Click [Try Again]. Make sure your computer's sound<br>is not muted and try adjusting the volume and<br>pitch. If you have done this and you still do not<br>hear the audio, please tell your Test Administrator<br>Do not log out unless your TA tells you tod                                             | Move the object to a new location and click the      | Передвиньте объект на новое место и нажмите     |
| Release the mouse button to place the object<br>where you want it.Чтобы разместить объект в необходимом месте,<br>отпустите кнопку мыши.Release the mouse button to drop the object<br>where you want it.Чтобы оставить объект в необходимом месте,<br>отпустите кнопку мыши.Click the mouse button to drop the object where<br>you want it.Чтобы оставить объект в необходимом месте,<br>отпустите кнопку мыши.Click the mouse button to drop the object where<br>you want it.Нажмите кнопку мыши.Did you hear the English text? Press [Yes] or [No]Вы прослушали текст на английском языке?<br>Ниже нажмите [Да] или [Her].Select the green button to test your Text-to-<br>Speech settings. You should hear the following<br>phrase: "This text is being read aloud." Click [Yes, I<br>heard the voice] if it worked. If it did not work,<br>click [No, I did not hear the voice].Вы прослушали текст на русском языке?<br>Нажмите [Да] или [Her].Did you hear the Russian text? Click [Yes] or [No].Вы прослушали текст на русском языке?<br>Нажмите [Да] или [Her].Click to listen in Russian<br>Russian text to be spokenЧитается текст на русском языке?<br>Нажмите [Па] или [Her].Did you hear the voice? Click [Yes] or [No].Вы прослушали текс? Нажмите [Да] или [Her].Click [Try Again]. Make sure your computer's sound<br>is not muted and try adjusting the volume and<br>pitch. If you have done this and you still do not<br>hear the audio, please tell your Test Administrator.<br>Do not log out unless your TA tells you to do so.Вы прослушали текс? Нажмите [Да] или [Her].Text-to-Speech is not available on the browser<br>and/or platform that you are using. Please make<br>sure you are using a supported secure browser or<br>secure Chromebooks login.Перевод Teкс                                                                                     | mouse button to place the object.                    | кнопку мыши для его размещения.                 |
| where you want it.         отпустите кнопку мыши.           Release the mouse button to drop the object<br>where you want it.         Чтобы оставить объект в необходимом месте,<br>отпустите кнопку мыши.           Click the mouse button to drop the object where<br>you want it.         Чтобы оставить объект в необходимом месте.           Did you hear the English text? Press [Yes] or [No]<br>below.         Вы прослушали текст на английском языке?<br>Ниже нажмите [Да] или [Her].           Select the green button to test your Text-to-<br>Speech settings. You should hear the following<br>phrase: "This text is being read aloud." Click (Yes,<br>heard the voice] if it worked. If it did not work,<br>click [No, I did not hear the voice].         Вы броличали текст на английском языке?<br>Ниже нажмите [Да] или [Her].           Did you hear the Russian text? Click [Yes] or [No].         Вы прослушали текст на русском языке?<br>Нажмите [Да] или [Her].           Click to listen in Russian         Нажмите [Да] или [Her].           Russian text to be spoken         Читается текст на русском языке?           Did you hear the voice? Click [Yes] or [No].         Вы прослушали текст на русском языке?           Idi you hear the voice? Click [Yes] or [No].         Вы прослушали текст на русском языке?           Did you hear the voice? Click [Yes] or [No].         Вы прослушали текст на русском языке?           Idi you hear the voice? Click [Yes] or [No].         Вы прослушали текст на русском языке?           Idi you hear the voice? Click [Yes] or [No].         Вы прослушали текст на русском языке?                                                                                                    | Release the mouse button to place the object         | Чтобы разместить объект в необходимом месте,    |
| Release the mouse button to drop the object<br>where you want it.Чтобы оставить объект в необходимом месте,<br>отпустите кнопку мыши.Click the mouse button to drop the object where<br>you want it.HaxMutre кнопку мыши.Click the mouse button to drop the object where<br>below.HaxMutre кнопку мыши.Did you hear the English text? Press [Yes] or [No]<br>below.Bы прослушали текст на английском языке?<br>Hиже нажмите [Да] или [Het].Select the green button to test your Text-to-<br>Speech settings. You should hear the following<br>phrase: "This text is being read aloud." Click [Yes],<br>heard the voice] if it workd. If it did not work,<br>click [No, I did not hear the voice].Bы брояты настройки Перевода текста в речь.<br>Bы должны услышать следующую фразу: «Этот<br>текст читается вслух». Нажмите [Да] или [Het].Click to listen in Russian<br>susian text to be spokenHaxmure [Да] или [Het].Did you hear the voice? Click [Yes] or [No].Bы прослушали текст на русском языке?<br>Haxmure [Да] или [Het].Click [Try Again]. Make sure your computer's sound<br>is not muted and try adjusting the volume and<br>pitch. If you have done this and you still do not<br>hear the audio, please tell your Test Administrator.<br>Do not log out unless your TA tells you to do so.Bы прослушали текст? Нажмите [Да] или [Het].Text-to-Speech is not available on the browser<br>and/or platform that you are using. Please make<br>sure you are using a supported secure browser<br>or gecure Chromebooks login.Haxmure (Toobasyötte nogagea u/или<br>natdporphs. Используйте поддерживаемый<br>бразер с защищенный код Chromebooks.                                                                                                    | where you want it.                                   | отпустите кнопку мыши.                          |
| where you want it.отпустите кнопку мыши.Click the mouse button to drop the object where<br>you want it.Нажмите кнопку мыши, чтобы оставить объект в<br>необходимом месте.Did you hear the English text? Press [Yes] or [No]<br>below.Вы прослушали текст на английском языке?<br>Hиже нажмите [Да] или [Her].Select the green button to test your Text-to-<br>Speech settings. You should hear the following<br>phrase: "This text is being read aloud." Click [Yes,<br>heard the voice] if it worked. If it did not work,<br>click [No, I did not hear the voice].Вы броослушали текст на следующую фразу: «Этот<br>текст читается вслух». Нажмите [Да, я слышал(а)<br>roлoc], если это так. Если это не так, нажмите<br>[Her, я не слышал(а) roлoc].Did you hear the Russian text? Click [Yes] or [No].Вы прослушали текст на русском языке?<br>Нажмите [Да] или [Her].Click to listen in Russian<br>is not muted and try adjusting the volume and<br>pitch. If you have done this and you still do not<br>hear the audio, please tell your Test Administrator.<br>Do not log out unless your TA tells you to do so.Вы прослушали текст? Нажмите [Да] или [Her].Click to Try Again]. Make sure your computer's sound<br>is not muted and try adjusting the volume and<br>pitch. If you have done this and you still do not<br>hear the audio, please tell your Test Administrator.<br>Do not log out unless your TA tells you to do so.Вы прослушали текст на русском языке?<br>Нажмите [Повторить попытку]. Проверьте, что<br>звук вашего компьютера не искажается, и<br>повторите полытку, установив настройки<br>громкости и высоты звука. Если даже после<br>прослушать аудиозапись, сообщите об этом<br>своему Администратору теста. Не выходите из<br>получили для этого соответствующие указания<br>со стороны Администратора теста.Text-to-Speech is not available on the | Release the mouse button to drop the object          | Чтобы оставить объект в необходимом месте,      |
| Click the mouse button to drop the object where<br>you want it.Нажмите кнопку мыши, чтобы оставить объект в<br>необходимом месте.Did you hear the English text? Press [Yes] or [No]Вы прослушали текст на английском языке?Select the green button to test your Text-to-<br>Speech settings. You should hear the following<br>phrase: "This text is being read aloud." Click [Yes,<br>heard the voice] if it worked. If it did not work,<br>click [No, I did not hear the voice].Bы прослушали текст на следующую фразу: «Этот<br>текст читается вслух». Нажмите [Да, я слышал(a)<br>ronoc], если это так. Если это не так, нажмите<br>[Her, я не слышал(a) ronoc].Did you hear the Russian text? Click [Yes] or [No].Bы прослушали текст на русском языке?<br>Нажмите [Да] или [Her].Click to listen in Russian<br>Russian text to be spokenЧитается текст на русском языке?<br>Нажмите [Да] или [Her].Did you hear the voice? Click [Yes] or [No].Bы прослушали текст? Нажмите [Да] или [Her].Click [Try Again]. Make sure your computer's sound<br>is not muted and try adjusting the volume and<br>pitch. If you have done this and you still do not<br>hear the audio, please tell your Test Administrator.<br>Do not log out unless your TA tells you to do so.Bы прослушать текст? Нажмите [Да] или [Her].Text-to-Speech is not available on the browsere<br>and/or platform that you are using. Please make<br>sure you are using a supported secure browser<br>or coropati. Agmинистратора теста.Перевод текста в речь не возможен для<br>использующихся вами браузера и/или<br>платформы. Используйте поддерживаемый<br>браузер с защищенный вход Chromebooks.                                                                                                    | where you want it.                                   | отпустите кнопку мыши.                          |
| you want it.необходимом месте.Did you hear the English text? Press [Yes] or [No]<br>below.Вы прослушали текст на английском языке?<br>Hиже нажмите [Да] или [Heт].Select the green button to test your Text-to-<br>Speech settings. You should hear the following<br>phrase: "This text is being read aloud." Click [Yes,<br>lick [No, I did not hear the voice].Вы бролушали текст на английском языке?<br>Hиже нажмите [Да] или [Heт].Bid conжны услышать следующую фразу: «Этот<br>текст читается вслух». Нажмите [Да, я слышал(а)<br>ronc], если это так. Если это не так, нажмите<br>[Her, я не слышал(а) ronc].Did you hear the Russian text? Click [Yes] or [No].Вы прослушали текст на русском языке?<br>Haжмите [Да] или [Her].Click to listen in Russian<br>Russian text to be spokenЧитается текст на русском языке?<br>Haжмите [Да] или [Her].Did you hear the voice? Click [Yes] or [No].Вы прослушали текст? Нажмите [Да] или [Her].Click to listen in Russian<br>Russian text to be spokenЧитается текст на русском языкеDid you hear the voice? Click [Yes] or [No].Вы прослушали текст? Нажмите [Да] или [Her].Click Try Again]. Make sure your computer's sound<br>is not muted and try adjusting the volume and<br>pitch. If you have done this and you still do not<br>hear the audio, please tell your Test Administrator.<br>Do not log out unless your TA tells you to do so.Нажмите [Повторить попытку]. Проверьте, что<br>звук вашего компьютера не искажается, и<br>                                                                                                    | Click the mouse button to drop the object where      | Нажмите кнопку мыши, чтобы оставить объект в    |
| Did you hear the English text? Press [Yes] or [No]<br>below.Вы прослушали текст на английском языке?<br>Hиже нажмите [Да] или [Heт].Select the green button to test your Text-to-<br>Speech settings. You should hear the following<br>phrase: "This text is being read aloud." Click [Yes,<br>heard the voice] if it worked. If it did not work,<br>click [No, I did not hear the voice].Bub (ролжны услышать следующую фразу: «Этот<br>текст читается вслух». Нажмите [Да, я слышал(а)<br>roncc], если это так. Если это не так, нажмите<br>(Да) голос].Did you hear the Russian text? Click [Yes] or [No].Bub прослушали текст на русском языке?<br>Haжмите [Да] или [Her].Click to listen in RussianНажмите [Да] или [Her].Russian text to be spokenЧитается текст на русском языкеDid you hear the voice? Click [Yes] or [No].Bub прослушали текст? Нажмите [Да] или [Her].Click to listen in RussianЧитается текст на русском языкеRussian text to be spokenЧитается текст на русском языкеDid you hear the voice? Click [Yes] or [No].Bub прослушали текст? Нажмите [Да] или [Her].Click [Try Again]. Make sure your computer's sound<br>is not muted and try adjusting the volume and<br>pitch. If you have done this and you still do not<br>hear the audio, please tell your Test Administrator.<br>Do not log out unless your TA tells you to do so.Bub прослушать зудиозапись, сообщите об этом<br>своему Администратору теста. Не выходите из<br>системы за исключением случаев, когда вы<br>получили для этого соответствующие указания<br>со сотороны Администратора теста.Text-to-Speech is not available on the browser<br>and/or platform that you are using. Please make<br>sure you are using a supported secure browser or<br>secure Chromebooks login.Reeb una prochyma ad                                                                                    | you want it.                                         | необходимом месте.                              |
| below.Ниже нажмите [Да] или [Нет].Select the green button to test your Text-to-<br>Speech settings. You should hear the following<br>phrase: "This text is being read aloud." Click [Yes,<br>heard the voice] if it worked. If it did not work,<br>click [No, I did not hear the voice].Выберите зеленую кнопку для того, чтобы<br>проверить настройки Перевода текста в речь.<br>Вы должны услышать следующую фразу: «Этот<br>текст читается вслух». Нажмите [Да, я слышал(а)<br>ronc], если это так. Если это не так, нажмите<br>[Her, я не слышал(а) ronc].Did you hear the Russian text? Click [Yes] or [No].Вы прослушали текст на русском языке?<br>Нажмите (Да] или [Het].Click to listen in Russian<br>Russian text to be spokenЧитается текст на русском языке?<br>Нажмите (Повторить попытку). Проверьте, что<br>звук вашего компьютера не искажается, и<br>повторите попытку, установив настройки<br>громкости и высоты звука. Если даже после<br>проведения указанных процедур вы не можете<br>прослушать цля установив настройки<br>громкости и высоты звука. Если даже после<br>проведения указанных процедур вы не можете<br>прослушать аудиозапись, сообщите об этом<br>своему Администратору теста. Не выходите из<br>системы за исключением случаев, когда вы<br>получили для этого сответствующие указания<br>со стороны Администратора теста.Text-to-Speech is not available on the browser<br>and/or platform that you are using. Please make<br>sure you are using a supported secure browser or<br>secure Chromebooks login.Перевод текста в речь не возможен для<br>использующихся вами браузера и/или<br>платформы. Используйте поддерживаемый<br>браузер с защищенным доступом или                                                                                                    | Did you hear the English text? Press [Yes] or [No]   | Вы прослушали текст на английском языке?        |
| Select the green button to test your Text-to-<br>Speech settings. You should hear the following<br>phrase: "This text is being read aloud." Click [Yes,<br>heard the voice] if it worked. If it did not work,<br>click [No, I did not hear the voice].Выберите зеленую кнопку для того, чтобы<br>проверить настройки Перевода текста в речь.<br>Вы должны услышать следующую фразу: «Этот<br>текст читается вслух». Нажмите [Да, я слышал(а)<br>ronc], если это так. Если это не так, нажмите<br>[Her, я не слышал(а) ronc].Did you hear the Russian text? Click [Yes] or [No].Bы прослушали текст на русском языке?<br>Нажмите [Да] или [Her].Click to listen in Russian<br>Bid you hear the voice? Click [Yes] or [No].Haжмите [Ловторить попытку]. Проверьте, что<br>звук вашего компьютера не искажается, и<br>повторите попытку, установив настройки<br>гроокришать заудиозапись, сообщите об этом<br>своему Администратору теста. Не выходите из<br>системы за исключением случаев, когда вы<br>получили для этого соответствующие указанных<br>со стороны Администратору теста.Text-to-Speech is not available on the browser<br>and/or platform that you are using. Please make<br>sure you are using a supported secure browser or<br>secure Chromebooks login.Перевод текста в речь не возможен для<br>использующися вами браузер а и/или<br>платформы. Используйте поддерживаемый<br>браузер с защищенный вход Chromebooks.                                                                                                    | below.                                               | Ниже нажмите [Да] или [Нет].                    |
| Speech settings. You should hear the following<br>phrase: "This text is being read aloud." Click [Yes, I<br>heard the voice] if it worked. If it did not work,<br>click [No, I did not hear the voice].npoBepurь настройки Перевода текста в речь.<br>Bы должны услышать следующую фразу: «Этот<br>текст читается вслух». Нажмите [Да, я слышал(а)<br>ronoc], если это так. Если это не так, нажмите<br>[Her, я не слышал(а) ronoc].Did you hear the Russian text? Click [Yes] or [No].Bы прослушали текст на русском языке?<br>Нажмите [Да] или [Her].Click to listen in RussianЧитается текст на русском языкеRussian text to be spokenЧитается текст на русском языкеDid you hear the voice? Click [Yes] or [No].Bы прослушали текст? Нажмите [Да] или [Her].Click [Try Again]. Make sure your computer's sound<br>is not muted and try adjusting the volume and<br>pitch. If you have done this and you still do not<br>hear the audio, please tell your Test Administrator.<br>Do not log out unless your TA tells you to do so.Bы прослушать текст в речь не возможен для<br>используйте поддеру вы не можете<br>прослушать аудиозапись, сообщите об этом<br>своему Администратору теста. Не выходите из<br>системы за исключением случаев, когда вы<br>получили для этого соответствующие указания<br>со стороны Администратора теста.Text-to-Speech is not available on the browser<br>and/or platform that you are using. Please make<br>sure you are using a supported secure browser or<br>secure Chromebooks login.Please make<br>supported secure browser or<br>sauuugenthi вход Chromebooks.                                                                                                    | Select the green button to test your Text-to-        | Выберите зеленую кнопку для того, чтобы         |
| <ul> <li>Bb должны услышать следующую фразу: «Этот текст читается вслух». Нажмите [Да, я слышал(а) голос], если это так. Если это не так, нажмите (Let, я не слышал(а) голос].</li> <li>Did you hear the Russian text? Click [Yes] or [No].</li> <li>Click to listen in Russian</li> <li>Russian text to be spoken</li> <li>Did you hear the voice? Click [Yes] or [No].</li> <li>Bb прослушали текст на русском языке</li> <li>Bb прослушали текст? Нажмите [Да] или [Heт].</li> <li>Click [Try Again]. Make sure your computer's sound is not muted and try adjusting the volume and pitch. If you have done this and you still do not hear the audio, please tell your Test Administrator. Do not log out unless your TA tells you to do so.</li> <li>Text-to-Speech is not available on the browser and/or platform that you are using a supported secure browser or secure Chromebooks login.</li> </ul>                                                                                                    | Speech settings. You should hear the following       | проверить настройки Перевода текста в речь.     |
| рипазе. This text is being read about. Click [res, т<br>heard the voice] if it worked. If it did not work,<br>click [No, I did not hear the voice].<br>Did you hear the Russian text? Click [Yes] or [No].<br>Did you hear the Russian text? Click [Yes] or [No].<br>Click to listen in Russian<br>Russian text to be spoken<br>Did you hear the voice? Click [Yes] or [No].<br>Did you hear the voice? Click [Yes] or [No].<br>Click [Try Again]. Make sure your computer's sound<br>is not muted and try adjusting the volume and<br>pitch. If you have done this and you still do not<br>hear the audio, please tell your Test Administrator.<br>Do not log out unless your TA tells you to do so.<br>Text-to-Speech is not available on the browser<br>and/or platform that you are using. Please make<br>sure you are using a supported secure browser<br>osecure Chromebooks login.                                                                                                    | https://www.settings.rou should near the following   | Вы должны услышать следующую фразу: «Этот       |
| <ul> <li>Interation the voice) in it worked. In it during twork, click [No, I did not hear the voice].</li> <li>Did you hear the Russian text? Click [Yes] or [No].</li> <li>Click to listen in Russian</li> <li>Russian text to be spoken</li> <li>Did you hear the voice? Click [Yes] or [No].</li> <li>Bai прослушали текст на русском языке?</li> <li>Haжмите [Да] или [Het].</li> <li>Click to listen in Russian</li> <li>Russian text to be spoken</li> <li>Did you hear the voice? Click [Yes] or [No].</li> <li>Click [Try Again]. Make sure your computer's sound is not muted and try adjusting the volume and pitch. If you have done this and you still do not hear the audio, please tell your Test Administrator. Do not log out unless your TA tells you to do so.</li> <li>Text-to-Speech is not available on the browser and/or platform that you are using. Please make sure you are using a supported secure browser or secure Chromebooks login.</li> </ul>                                                                                                    | beard the voice) if it worked. If it did not work    | текст читается вслух». Нажмите [Да, я слышал(а) |
| Click [No, Fuid not near the voice].[Het, я не слышал(а) голос].Did you hear the Russian text? Click [Yes] or [No].Вы прослушали текст на русском языке?<br>Нажмите [Да] или [Het].Click to listen in RussianЧитается текст на русском языкеRussian text to be spokenЧитается текст на русском языкеDid you hear the voice? Click [Yes] or [No].Вы прослушали текст? Нажмите [Да] или [Het].Click [Try Again]. Make sure your computer's sound<br>is not muted and try adjusting the volume and<br>pitch. If you have done this and you still do not<br>hear the audio, please tell your Test Administrator.<br>Do not log out unless your TA tells you to do so.Нажминстратору теста. Не выходите из<br>системы за исключением случаев, когда вы<br>получили для этого соответствующие указания<br>со стороны Администратору теста.Text-to-Speech is not available on the browser<br>and/or platform that you are using. Please make<br>sure you are using a supported secure browser or<br>secure Chromebooks login.Перевод текста в речь не возможен для<br>используйте поддерживаемый<br>браузер с защищенным доступом или<br>защишенный вход Chromebooks.                                                                                                    | click [No. 1 did not boar the voice]                 | голос], если это так. Если это не так, нажмите  |
| Did you hear the Russian text? Click [Yes] or [No].Вы прослушали текст на русском языке?<br>Нажмите [Да] или [Heт].Click to listen in RussianНажмите, чтобы прослушать текст на русском<br>языке.Russian text to be spokenЧитается текст на русском языкеDid you hear the voice? Click [Yes] or [No].Вы прослушали текст? Нажмите [Да] или [Heт].Click [Try Again]. Make sure your computer's sound<br>is not muted and try adjusting the volume and<br>pitch. If you have done this and you still do not<br>hear the audio, please tell your Test Administrator.<br>Do not log out unless your TA tells you to do so.Нажмите [Повторить попытку], проверьте, что<br>звук вашего компьютера не искажается, и<br>повторите попытку, установив настройки<br>громкости и высоты звука. Если даже после<br>                                                                                                    | click [No, I did flot flear the voice].              | [Нет, я не слышал(а) голос].                    |
| Did you hear the Russian text? Click [Tes] of [NO].Нажмите [Да] или [Нет].Click to listen in RussianНажмите, чтобы прослушать текст на русском языкеRussian text to be spokenЧитается текст на русском языкеDid you hear the voice? Click [Yes] or [NO].Вы прослушали текст? Нажмите [Да] или [Нет].Click [Try Again]. Make sure your computer's sound is not muted and try adjusting the volume and pitch. If you have done this and you still do not hear the audio, please tell your Test Administrator. Do not log out unless your TA tells you to do so.Нажмите [Повторить попытку, установив настройки повторите попытку, установив настройки и высоты звука. Если даже после проведения указанных процедур вы не можете прослушать аудиозапись, сообщите об этом своему Администратору теста. Не выходите из системы за исключением случаев, когда вы получили для этого соответствующие указания со стороны Администратора теста.Text-to-Speech is not available on the browser and/or platform that you are using. Please make sure you are using a supported secure browser or secure Chromebooks login.Перевод текста в речь не возможен для использующихся вами браузера и/или платформы. Используйте поддерживаемый браузер с защищенный вход Chromebooks.                                                                                                    | Did you haar the Russian toxt? Click [Vos] or [No]   | Вы прослушали текст на русском языке?           |
| Click to listen in RussianНажмите, чтобы прослушать текст на русском<br>языке.Russian text to be spokenЧитается текст на русском языкеDid you hear the voice? Click [Yes] or [No].Вы прослушали текст? Нажмите [Да] или [Het].Click [Try Again]. Make sure your computer's sound<br>is not muted and try adjusting the volume and<br>pitch. If you have done this and you still do not<br>hear the audio, please tell your Test Administrator.<br>Do not log out unless your TA tells you to do so.Нажмите [Повторить попытку]. Проверьте, что<br>звук вашего компьютера не искажается, и<br>повторите попытку, установив настройки<br>громкости и высоты звука. Если даже после<br>проведения указанных процедур вы не можете<br>прослушать аудиозапись, сообщите об этом<br>своему Администратору теста. Не выходите из<br>системы за исключением случаев, когда вы<br>получили для этого соответствующие указания<br>со стороны Администратора теста.Text-to-Speech is not available on the browser<br>and/or platform that you are using. Please make<br>sure you are using a supported secure browser or<br>secure Chromebooks login.Перевод текста в речь не возможен для<br>использующихся вами браузера и/или<br>платформы. Используйте поддерживаемый<br>браузер с защищенный вход Chromebooks.                                                                                                    |                                                      | Нажмите [Да] или [Нет].                         |
| Click to listen in hussianязыке.Russian text to be spokenЧитается текст на русском языкеDid you hear the voice? Click [Yes] or [No].Вы прослушали текст? Нажмите [Да] или [Her].Click [Try Again]. Make sure your computer's sound<br>is not muted and try adjusting the volume and<br>pitch. If you have done this and you still do not<br>hear the audio, please tell your Test Administrator.<br>Do not log out unless your TA tells you to do so.Нажите [Повторить попытку, установив настройки<br>громкости и высоты звука. Если даже после<br>проведения указанных процедур вы не можете<br>прослушать аудиозапись, сообщите об этом<br>своему Администратору теста. Не выходите из<br>системы за исключением случаев, когда вы<br>получили для этого соответствующие указания<br>со стороны Администратора теста.Text-to-Speech is not available on the browser<br>and/or platform that you are using. Please make<br>sure you are using a supported secure browser or<br>secure Chromebooks login.Перевод текста в речь не возможен для<br>используйте поддерживаемый<br>браузер с защищенным доступом или<br>защищенный вход Chromebooks.                                                                                                    | Click to listen in Russian                           | Нажмите, чтобы прослушать текст на русском      |
| Russian text to be spokenЧитается текст на русском языкеDid you hear the voice? Click [Yes] or [No].Вы прослушали текст? Нажмите [Да] или [Heт].Click [Try Again]. Make sure your computer's sound<br>is not muted and try adjusting the volume and<br>pitch. If you have done this and you still do not<br>hear the audio, please tell your Test Administrator.<br>Do not log out unless your TA tells you to do so.Нажите [Повторить попытку]. Проверьте, что<br>звук вашего компьютера не искажается, и<br>повторите попытку, установив настройки<br>громкости и высоты звука. Если даже после<br>проведения указанных процедур вы не можете<br>прослушать аудиозапись, сообщите об этом<br>своему Администратору теста. Не выходите из<br>системы за исключением случаев, когда вы<br>получили для этого соответствующие указания<br>со стороны Администратора теста.Text-to-Speech is not available on the browser<br>and/or platform that you are using. Please make<br>sure you are using a supported secure browser or<br>secure Chromebooks login.Перевод текста в речь не возможен для<br>использующихся вами браузера и/или<br>платформы. Используйте поддерживаемый<br>браузер с защищенный вход Chromebooks.                                                                                                    |                                                      | языке.                                          |
| Did you hear the voice? Click [Yes] or [No].Вы прослушали текст? Нажмите [Да] или [Нет].Click [Try Again]. Make sure your computer's sound<br>is not muted and try adjusting the volume and<br>pitch. If you have done this and you still do not<br>hear the audio, please tell your Test Administrator.<br>Do not log out unless your TA tells you to do so.Нажмите [Повторить попытку]. Проверьте, что<br>звук вашего компьютера не искажается, и<br>повторите попытку, установив настройки<br>громкости и высоты звука. Если даже после<br>проведения указанных процедур вы не можете<br>прослушать аудиозапись, сообщите об этом<br>своему Администратору теста. Не выходите из<br>системы за исключением случаев, когда вы<br>получили для этого соответствующие указания<br>со стороны Администратора теста.Text-to-Speech is not available on the browser<br>and/or platform that you are using. Please make<br>sure you are using a supported secure browser or<br>secure Chromebooks login.Перевод текста в речь не возможен для<br>использующихся вами браузера и/или<br>платформы. Используйте поддерживаемый<br>браузер с защищенный вход Chromebooks.                                                                                                    | Russian text to be spoken                            | Читается текст на русском языке                 |
| Сlick [Try Again]. Make sure your computer's sound<br>is not muted and try adjusting the volume and<br>pitch. If you have done this and you still do not<br>hear the audio, please tell your Test Administrator.<br>Do not log out unless your TA tells you to do so.<br>Text-to-Speech is not available on the browser<br>and/or platform that you are using. Please make<br>sure you are using a supported secure browser or<br>secure Chromebooks login.<br>Haжмите [Повторить попытку]. Проверьте, что<br>звук вашего компьютера не искажается, и<br>повторите попытку, установив настройки<br>громкости и высоты звука. Если даже после<br>проведения указанных процедур вы не можете<br>прослушать аудиозапись, сообщите об этом<br>своему Администратору теста. Не выходите из<br>системы за исключением случаев, когда вы<br>получили для этого соответствующие указания<br>со стороны Администратора теста.<br>Перевод текста в речь не возможен для<br>использующихся вами браузера и/или<br>платформы. Используйте поддерживаемый<br>браузер с защищенный вход Chromebooks.                                                                                                    | Did you hear the voice? Click [Yes] or [No].         | Вы прослушали текст? Нажмите [Да] или [Нет].    |
| Click [Try Again]. Make sure your computer's sound<br>is not muted and try adjusting the volume and<br>pitch. If you have done this and you still do not<br>hear the audio, please tell your Test Administrator.<br>Do not log out unless your TA tells you to do so.<br>Text-to-Speech is not available on the browser<br>and/or platform that you are using. Please make<br>sure you are using a supported secure browser or<br>secure Chromebooks login.<br>Bayk Baшего компьютера не искажается, и<br>повторите попытку, установив настройки<br>полоны указанных процедур вы не можете<br>прослушать аудиозапись, сообщите об этом<br>своему Администратору теста. Не выходите из<br>системы за исключением случаев, когда вы<br>получили для этого соответствующие указания<br>со стороны Администратора теста.<br>Перевод текста в речь не возможен для<br>использующихся вами браузера и/или<br>платформы. Используйте поддерживаемый<br>браузер с защищенным доступом или<br>защищенный вход Chromebooks.                                                                                                    |                                                      | Нажмите [Повторить попытку]. Проверьте, что     |
| Click [Try Again]. Make sure your computer's sound<br>is not muted and try adjusting the volume and<br>pitch. If you have done this and you still do not<br>hear the audio, please tell your Test Administrator.<br>Do not log out unless your TA tells you to do so.<br>Text-to-Speech is not available on the browser<br>and/or platform that you are using. Please make<br>sure you are using a supported secure browser or<br>secure Chromebooks login.                                                                                                    |                                                      | звук вашего компьютера не искажается, и         |
| <ul> <li>In the sure your computer's sound is not muted and try adjusting the volume and pitch. If you have done this and you still do not hear the audio, please tell your Test Administrator. Do not log out unless your TA tells you to do so.</li> <li>Text-to-Speech is not available on the browser and/or platform that you are using. Please make sure you are using a supported secure browser or secure Chromebooks login.</li> </ul>                                                                                                    | Click [Tru Again] Make sure your seven tar's sound   | повторите попытку, установив настройки          |
| <ul> <li>Is not muted and try adjusting the volume and pitch. If you have done this and you still do not hear the audio, please tell your Test Administrator. Do not log out unless your TA tells you to do so.</li> <li>Text-to-Speech is not available on the browser and/or platform that you are using. Please make sure you are using a supported secure browser or secure Chromebooks login.</li> </ul>                                                                                                    | Click [Iry Again]. Make sure your computer's sound   | громкости и высоты звука. Если даже после       |
| <ul> <li>pitch. If you have done this and you still do not hear the audio, please tell your Test Administrator. Do not log out unless your TA tells you to do so.</li> <li>Text-to-Speech is not available on the browser and/or platform that you are using. Please make sure you are using a supported secure browser or secure Chromebooks login.</li> </ul>                                                                                                    | is not muted and try adjusting the volume and        | проведения указанных процедур вы не можете      |
| hear the audio, please tell your Test Administrator.<br>Do not log out unless your TA tells you to do so.<br>Do not log out unless your TA tells you to do so.<br>Text-to-Speech is not available on the browser<br>and/or platform that you are using. Please make<br>sure you are using a supported secure browser or<br>secure Chromebooks login.                                                                                                    | pitch. If you have done this and you still do not    | прослушать аудиозапись, сообщите об этом        |
| Do not log out unless your TA tells you to do so.<br>Cистемы за исключением случаев, когда вы<br>получили для этого соответствующие указания<br>co стороны Администратора теста.<br>Text-to-Speech is not available on the browser<br>and/or platform that you are using. Please make<br>sure you are using a supported secure browser or<br>secure Chromebooks login.                                                                                                    | hear the audio, please tell your Test Administrator. | своему Администратору теста. Не выходите из     |
| <ul> <li>получили для этого соответствующие указания со стороны Администратора теста.</li> <li>Text-to-Speech is not available on the browser and/or platform that you are using. Please make sure you are using a supported secure browser or secure Chromebooks login.</li> <li>Перевод текста в речь не возможен для использующихся вами браузера и/или платформы. Используйте поддерживаемый браузер с защищенным доступом или защищенный вход Chromebooks.</li> </ul>                                                                                                    | Do not log out unless your TA tells you to do so.    | системы за исключением случаев, когда вы        |
| со стороны Администратора теста.<br>Text-to-Speech is not available on the browser<br>and/or platform that you are using. Please make<br>sure you are using a supported secure browser or<br>secure Chromebooks login.                                                                                                    |                                                      | получили для этого соответствующие указания     |
| Text-to-Speech is not available on the browser<br>and/or platform that you are using. Please make<br>sure you are using a supported secure browser or<br>secure Chromebooks login.<br>Перевод текста в речь не возможен для<br>использующихся вами браузера и/или<br>платформы. Используйте поддерживаемый<br>браузер с защищенным доступом или<br>защищенный вход Chromebooks.                                                                                                    |                                                      | со стороны Администратора теста.                |
| I ext-to-Speech is not available on the browser<br>and/or platform that you are using. Please make<br>sure you are using a supported secure browser or<br>secure Chromebooks login.<br>использующихся вами браузера и/или<br>платформы. Используйте поддерживаемый<br>браузер с защищенным доступом или<br>защищенный вход Chromebooks.                                                                                                    |                                                      | Перевод текста в речь не возможен для           |
| and/or platform that you are using. Please make<br>sure you are using a supported secure browser or<br>secure Chromebooks login.<br>Которование изина и соступом или<br>защищенный вход Chromebooks.                                                                                                    | lext-to-Speech is not available on the browser       | использующихся вами браузера и/или              |
| secure Chromebooks login.<br>браузер с защищенным доступом или<br>защищенный вход Chromebooks.                                                                                                    | and/or platform that you are using. Please make      | платформы. Используйте поддерживаемый           |
| Isecure Chromebooks login.                                                                                                    | sure you are using a supported secure browser or     | браузер с защищенным доступом или               |
|                                                                                                    | secure Chromebooks login.                            | защищенный вход Chromebooks.                    |

| Student Testing Site                                | Сайт тестирования студентов                  |
|-----------------------------------------------------|----------------------------------------------|
| AIR's Test Delivery System                          | Система проведения тестов AIR                |
|                                                     | В рамках некоторых заданий теста,            |
|                                                     | использующих современное программное         |
| Some advanced java-based test questions require a   | обеспечение Java, требуется, чтобы студенты  |
| student to draw a picture, or complete another      | нарисовали рисунок или выполнили иное        |
| type of open-ended task. Click here for examples of | многовариантное задание. Нажмите, чтобы      |
| these open-ended questions The student testing      | ознакомиться с примерами подобных            |
| website and the secure browser together have        | многовариантных заданий И сайт тестирования  |
| security measures to prevent forbidden              | студентов, и браузер с защищенным доступом   |
| applications from being active during a test. Click | используют специальные меры безопасности     |
| here to try the Forbidden Applications              | для предотвращения активации запрещенных     |
| Demonstration                                       | приложений в ходе теста. Нажмите, чтобы      |
|                                                     | ознакомиться с демонстрационными             |
|                                                     | материалами по запрещенным приложениям.      |
| Text-to-Speech                                      | Перевод текста в речь                        |
| No Text-to-Speech                                   | Перевод текста в речь отсутствует            |
| Black on White                                      | Черное на белом                              |
| Reverse Contrast                                    | Изменить контраст на противоположный         |
| Items and Stimuli                                   | Пункты и Стимулы                             |
| Stimuli                                             | Стимулы                                      |
| Tutorial                                            | Учебная программа                            |
| Yes, I heard the voice                              | Да, я слышал(а) голос.                       |
| Collapse All Prompts                                | Отменить все приглашения к вводу             |
| Are you sure you want to change the prompt you      | Вы уверены, что хотите выбрать приглашение   |
| previously selected?                                | ввода, отличное от выбранного ранее?         |
| Error loading calculator, Give this message code to | Ошибка при загрузке счетной программы.       |
|                                                     | Передайте данный код сообщения своему        |
| your r.a.                                           | Администратору теста.                        |
| Fron loading calculator. Give this message code to  | Ошибка при загрузке счетной программы.       |
| vour TA                                             | Передайте данный код сообщения своему        |
|                                                     | Администратору теста.                        |
| This test has no more opportunities                 | Данный тест не предусматривает иных          |
|                                                     | вариантов.                                   |
| Click [Yes] to try again or [No] to log out         | Отметьте [Да], чтобы повторить попытку или   |
|                                                     | [Нет], чтобы выйти из системы.               |
| Your test has been interrupted. To resume your      | Выполнение теста было прервано. Чтобы        |
| test, check with your Test Administrator.           | возобновить выполнение теста, обратитесь к   |
|                                                     | своему Администратору теста.                 |
| Could not find test session. Please check with your | Невозможно обнаружить сессию теста.          |
| TA.                                                 | Обратитесь за консультацией к своему         |
|                                                     | Администратору теста.                        |
| This test session is closed. Please check with your | Данная сессия теста закрыта. Обратитесь за   |
| TA.                                                 | консультацией к своему Администратору теста. |

| This test session is not available. Please check with       | Данная сессия теста недоступна. Обратитесь за  |
|-------------------------------------------------------------|------------------------------------------------|
| your TA.                                                    | консультацией к своему Администратору теста.   |
| This test session starts on {0}. Please check with your TA. | Данная сессия теста начнется в {0}. Обратитесь |
|                                                             | за консультацией к своему Администратору       |
|                                                             | теста.                                         |
| This test session expired on $\{\Omega\}$ please check with | Время данной сессии теста истекло в {0}.       |
| vour TA                                                     | Обратитесь за консультацией к своему           |
| your ra.                                                    | Администратору теста.                          |
| This test session is not valid. Please check with           | Данная сессия теста недействительна.           |
|                                                             | Обратитесь за консультацией к своему           |
|                                                             | Администратору теста.                          |
| This session is not available. Please check with your       | Данная сессия теста недоступна. Обратитесь за  |
| TA.                                                         | консультацией к своему Администратору теста.   |
| This test was not included in this session.                 | Данный тест не включен в указанную сессию.     |
| This test opportunity is invalid.                           | Данный вариант теста недействителен.           |
|                                                             | Ваш Администратор теста не предоставил         |
| Your TA did not approve your test start or restart.         | разрешения на прохождение или повторное        |
|                                                             | прохождение вами теста.                        |
| Guest logins are not allowed.                               | Не разрешен вход в систему в качестве гостя.   |
|                                                             | Извините! Вход в систему для вас не разрешен.  |
| Soffy: fou are not anowed into this system. Ask             | Обратитесь за помощью к Администратору         |
|                                                             | теста.                                         |
| You have used up your opportunities for this test           | Вы использовали все варианты прохождения       |
| You have used up your opportunities for this test.          | теста.                                         |
|                                                             | Ваш идентификационный номер студента был       |
| Your Student ID is not entered correctly. Please try        | введен неверно. Повторите попытку или          |
| again or ask your TA.                                       | обратитесь за консультацией к своему           |
|                                                             | Администратору теста.                          |
| The grade that you selected did not work. Please            | Выбранный вами уровень не сработал.            |
| try again.                                                  | Пожалуйста, повторите попытку.                 |
| Congratulations on finishing your test! After               | Поздравляем с завершением теста. После         |
| reviewing your responses, click the [Test Results]          | проверки своих ответов нажмите на кнопку       |
| button to log out.                                          | [Результаты теста] для выхода из системы.      |
| You may not hause the test until all questions on           | Вы не можете приостановить прохождение         |
| this page have been answered.                               | теста, пока не ответите на все вопросы на этой |
|                                                             | странице.                                      |